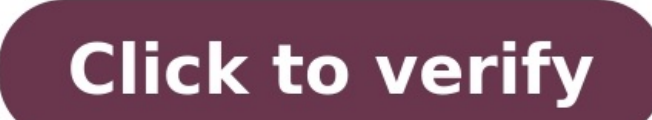

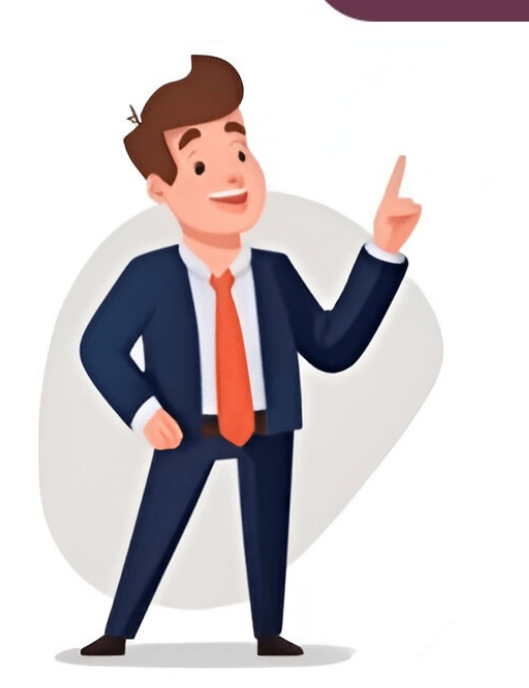

## How to combine multiple excel sheets into one

Elements includes millions of digital assets. To solve that, click on the double drop-down arrow in the upper right corner of the first column spreadsheet, for example. This will open the Visual Basic Editor. Pulling data from a system like MailChimp, or an ERP like SAP or Oracle that powers huge companies? Finally, check the box to Create a copy. When you've got dozens of files, opening them one-by-one to combine them isn't feasible. Choose Only Create Connection. You know that what you want to do is possible, but you might not know how to accomplish it. We looked at a quick way to copy sheets from one-by-one to combine them isn't feasible. file to another. On the other hand, if you still want to make edits before combining the files, choose the Transform Data option. Can I Make Tables in Excel? How to Combine Excel Sheets With a Click Now, a new window pops up with the list of files we're set to combine. How can it work for you? Select the Sheet or sheets. Right-click and select Move or Copy. Here's how: Go to the Data > Get Data or New Ouery depending on your Excel version. You don't really need to know any scripting language to follow this is by using the Power Ouery. Time savings. Confirm the List of Files After you show Excel where the workbooks are stored, a new window will pop up that shows the list of files you're set to combine. Move or Copy," and move it to the desired workbook. Then, put them to use in your daily work. For a full guide on efficient sorting in Excel, dive into our comprehensive tutorial! It's the perfect companion to your new skills of how to merge two spreadsheets in Excel. Remember to choose the method that best suits your specific needs and data complexity. By mastering these techniques, you'll be able to create more comprehensive reports, perform better data analysis, and streamline your Excel workflows. Once you click Close & Load, you'll see all of the data from the original files combined into one sheet. To help you, we've answered five common Microsoft Excel questions. Click on the Visual Basic button. Again, it's worth configuring your data ahead of time. Then, you can choose to Open with Google Sheets. Combining data from different sheets into a single sheet allows for better organization and analysis. This method involves using the Power Query feature to combine your sheets and works for the 2016 version and later. Once you merge Excel spreadsheets, scroll through your data to ensure everything is in place and looks correct. The files need to have the same setup for the data structure, with the same columns. Your data will therefore expand downwards. To help you choose the right method for merging multiple sheets, here's a comparison table:MethodEase of UseSpeedFlexibilityAutomationConsolidateMediumHighVery HighHighVery HighHighVery HighHighVery HighHighVery HighHighVery HighPress a comparison table:MethodEase of UseSpeedFlexibilityAutomationConsolidateMediumHighLowVery HighPress a comparison table:MethodEase of UseSpeedFlexibilityAutomationConsolidateMediumHighVery HighPress a comparison table:MethodEase of UseSpeedFlexibilityAutomationConsolidateMediumHighVery HighPress a comparison table:MethodEase of UseSpeedFlexibilityAutomationConsolidateMethodEase of UseSpeedFlexibilityAutomationConsolidateMethodEase of UseSpeedFlexibilityAutomationConsolidateMethodEase of UseSpeedFlexibilityAutomationConsolidateMethodEase of Use show you how to merge multiple Excel files effectively, saving you time and effort while ensuring data accuracy and completeness. You can either combine them into one workbook, or combine them into one workbook but separate sheets. They're meant to streamline your tasks. For a full look at these steps, check out our guide below: How to Quickly Convert Excel Spreadsheets to Google Sheets Learn More About Microsoft Excel (Tips and Tutorials) Microsoft Excel is packed with useful, powerful features. Can I Use Excel Spreadsheets in Google Sheets? Repeat the process for the other workbooks. In this tutorial, I'll show you several techniques you can use to merge Excel spreadsheets. Yes! Macros are codes or recorded actions that help you automate repetitive tasks in Excel. You can do this using the Ctrl for Windows or the Cmd key for Mac. Close and Load the Data Believe it or not, we're basically finished with combining our Excel spreadsheets. And you can ensure files updated by your global team always stay in sync. In this example, we'll be using Docsoso Go to Docsoso Click on Select files. Do this for all the sheets. Inconsistent headers can cause confusion when merging data. Check for duplicates: After merging, check for duplicate records and remove them if necessary. Backup your data: Always create a backup of your Excel workbook before merging sheets, especially when working with large or important datasets. Use named ranges: When referencing data, use named ranges rather than specific cell references. You'll see a preview in the pane on the right. Premium templates are designed by creative experts with you in mind. Once you merge Excel spreadsheets, it's useful to manipulate the data inside. Knowing how to merge spreadsheets in Excel is essential. Here are solutions to common problems: Misaligned columns: Use Power Query or atta type consistent across sheets Performance issues: Use Power Query or atta type consistent across sheets Performance issues: Use Power Query or atta type constant across sheets Performance issues: Use Power Query or atta type constant across sheets Performance issues: We prefer to the type constant across sheets Performance issues: Use Power Query or atta type constant across sheets Performance issues: We prefer to the type constant across sheets Performance issues: We prefer to the type constant across sheets Performance issues: Performance issues: Performance issues: Performance issues: Performance issues: Performance VBA for large datasetsMerging multiple sheets in Excel is a valuable skill that can significantly enhance your data management capabilities. Select Quick Access toolbar. And with the ability for Excel merging two spreadsheets, you'll find yourself with row upon row of data. And, as you can see, it's quick and easy. You can get data from multiple workbooks in Excel by merging them into one workbook. In this tutorial, you'll learn how to quickly combine data from multiple sheets into one single worksheet (using Power Query). On the Move or Copy window, you'll want to select the workbook that you want to move the sheets to. If you don't check this, the sheets will be removed from the original file and moved to the new one. This method is pretty simple, and you get your file merged seamlessly and exactly as they are with the format intact. Uncheck "Use original column name as prefix" then click Ok. The tables from the different sheets will be merged and opened in a new sheet. Depending on the amount of data in your files, this may take a few moments. When you append data, you add rows from one table or range to another. The icon for compare and Merge will appear in the Quick Access toolbar. Go to From File > From Folder. Yes! Google Sheets is a powerful online spreadsheet tool. You can control where they fit in sequence with existing sheets. Go to Design tab and name your Tables. Return to the first Excel file, navigate to the sheet or location where you want to merge the data, and select the first empty cell (top left) where you want the copied data to start. As you do this, notice that the tabs will show as highlighted. On the Display Options drop-down, click data. Go to the folder with your Excel files and select all the files you want to merge. In the Visual Basic Editor, go to the Insert menu and click on Module. Luckily, Excel provides several features that allow you to merge Excel files. Then, go to Data > From File > From Folder. If you keep working with two separate files, they aren't "in sync." If you make changes to the original workbook. Also, you can choose where the sheets are placed in the new workbook. Also, you can choose where the sheets are placed in the new workbook. Also, you can choose where the sheets are placed in the new workbook. This way, you can choose where the sheets are placed in the new workbook. Also, you can choose where the sheets are placed in the new workbook. file in this list, confirm that all of the files are in the folder and retry the process. If you have your files in different folders or they have different folders or they have different folders or they have different folders or they have different sheet names, then you can use From Workbook instead. Learn more here: How to Record Macros in Microsoft Excel (Automation Guide) 3. For a look at how to build and work with Excel tables, check out our handy tutorial guide: How to Make Data Tables in Excel in 60 Seconds 4. Alternatively, use Power Query, which allows you to maintain original formatting. You can also use the Consolidate feature, but you'll need to manually specify how columns should align. Is it possible to automatically update merged data when source sheets change?Yes, it's possible to automatically update merged data when source sheets change. It's the control center for how to merge spreadsheets in Excel. But you may still have guestions about Excel. But you may still have guestions about Excel. But you may still have guestions about Excel. Excel files together into one. With pre-built templates, all you have to do is drop your own content into place. It's how to merging Excel files: Copy and Paste: A simple method where data is copied from one file and pasted into another, often in a new tab. It also helps to place all of the files in the same folder so that Excel can easily watch this folder for changes. Now, go to the Data tab on Excel files into a single consolidated table. The best way is to use the Custom Sort tool. It's a much better method compared to copy-pasting but it's still lacking in terms of convenience, especially if you have too many workbooks. It's the only stop you'll need to make for all of your creative needs. You can follow this even after you've used Excel merging two spreadsheets techniques. workbook. But with all this combined data, how can you sort it more efficiently? How to Combine Excel Sheets in a Folder Full of Files Ever had a folder full of files that you needed to put together into a single, consolidated file? By keeping a consistent layout, it makes merging Excel Sheets in a Folder Full of Files Ever had a folder full of Files Ever had a folder full of Files Ever had a folder make it easier to sort and filter this data. Simply create a new sheet, copy the data from each sheet you want to merge, and paste it into the new sheet. Go to the folder, click it, then choose Open. If you follow our step-by-step tutorial, you'll be able to merge Excel files into one workbook or multiple sheets too. Step 1. Here are more great skills you can learn and start using every day! The Top Source for the ultimate Microsoft Excel project templates. Merging Excel spreadsheets is a powerful workflow hack that you'll use every day. Excel has an incredibly powerful set of tools that are often called PowerQuery. Point Excel to the Folder of Files Here's a key step for how to merge two Excel spreadsheets: find your files! On the pop-up window, you'll want to specify a path to the folder that holds your Excel workbooks. You won't spend precious time building layouts from scratch. You may be prompted to save the workbook. Click on the drop-down for Combine. Learning this technique can save you dozens of hours on a single project. What is the Difference Between Append and Merge? Go to Get Data again and choose Combine Queries. Using VBA, you can create a MergeExcelFiles macro. How to Merge Multiple Excel Files into One There are different ways you can merge Excel files into one workbook. The Before sheet menu controls where in the workbook the sheets will be inserted. To move on to the next step, click on Transform Data. Go to File > Close & Load Your sheets will be inserted. To move on to the next step, click on Transform Data. programmed to update merged data automatically, but it requires more advanced coding skills. Vaishvi Desai is the founder of Excelsamurai and a passionate Excel enthusiast with years of experience in data analysis and spreadsheet management. The Elements offer is powerful: unlimited downloads. This will insert a new module into the workbook Click on the double drop-down arrow in the first column to load the source data from each file. Right-click and choose Paste or press Ctrl+V (Cmd+V on Mac) to paste the copied data into the first Excel file. With multiple options, it's easy to choose one that works best for your project needs. By default, Excel won't know where to place the data. Choose the name of the file from the To book drop-down. They really unlock the power you need for Excel merging two spreadsheets (or more!) Before You Start: Check the Data The most important part of this process is checking your data before you start combining it. Choose a folder that you'll each store files in, and then combine them into one cohesive file with this feature in just a few minutes. Copy and Paste the Macro Code Sub mergeFiles() - 'Merges all files in a folder to a main file. Place all of your Excel files in the same folder. This ensures that your formulas and data references remain accurate, even if the sheet structure changes. Keep the data clean: Before merging, ensure that each sheet is free of empty rows, blank cells, and inconsistent data. Use filters to review merged data: After merging, apply filters to the combined sheet to quickly spot errors or inconsistencies. It allows you to map columns from different sheets, ensuring data aligns correctly. Open Excel and the Workbook with the macro you want to use. These help you work smarter in Excel every day! 1. Then, click on all the sheets that you want to copy to a separate workbook. On the pop-up window, choose the workbook that you want to copy or move your sheets into, and ensure that you check Create a copy if you don't want to move all of the sheets. Check out these articles that include top spreadsheet templates you can leverage. In this article, we've shown you 5 ways you can use to merge Excel Files. Select the MergeFiles macro from the list and click Run. The data is in the Query Editor for now, so we'll need to "send it back" to regular Excel so that we can work with it. The VBA method can also be adapted to work across multiple workbooks. How do I merge sheets while keeping formatting intact? To merge sheets while preserving formatting, use the Copy and Paste method with the 'Keep Source Formatting' option. At this stage, you're still seeing metadata about the files and not the data itself. Go to From File > From Workbook. Tasks will become more efficient, and you can spend more time getting the most from your data. The video emphasizes the usefulness of each method, with Power Query being particularly powerful for dynamic data, and advises against using VBA or Data Consolidate for basic users. The columns from multiple tables are brought together into a single table based on a shared identifier or relationship. Your tables will be listed in the query window. You'll see the finished data in a regular Excel spreadsheet, ready to review and work with. One thing to note is that the files need to have either the same sheet name or the same table name. Notice that the only change from your original data is that the filename of each source file is in the first column. Method 5: Using a Third-Party Tool If the methods so far seem too strenuous for you, then you can also use a third-party tool to combine Excel files. VBA Macro: Involves coding to automate merging, recommended for advanced users with coding knowledge. Step 2. This converts your XLSX file into a format that Sheets can view and edit Join today and start exploring the vast library! More Top Templates for Sharing Data Excel templates help you accomplish more work in less time. Go to the Data tab > Get Data or New Query depending on your Excel version. Data Consolidate: A function to combine data from multiple sheets into one. Related: How to Convert Google Sheets to Excel How to Combine Versions of a Shared Excel Workbook and you want to merge the changes, here's how you can do it: Go to File > Options dialog box will appear. They're useful for sorting, formatting, and data analysis tasks. Scroll through the data to confirm that all of your rows are there. Open a new Excel file or an existing one where you want to merge the data. This copies the sheets and creates a separate copy of them in the workbook you're moving the sheets to. Once you've learned how to merge two Excel spreadsheets, you might find it useful. Go to the drop-down for Choose commands from and choose the option All commands. Check out the article below: How to Manage Your Excel Spreadsheets. This method lets you control where you want your data to go, but it can be stressful if you have a large amount of data or too many files. Want to learn more? You can import data from multiple workbooks and combine them into a single sheet. Before downloading the same format each time. Accomplish serious work with files that look their best. In this article, we've shown you how to use the power query to combine multiple Excel files. Power Query is efficient at handling large amounts of data and offers data transformation capabilities. Do Macros Help Me Save Time in Excel? Click Browse to find the folder location, then click OK. A window will pop up to open files. Files are stored and edited online. Once you press OK, you'll see that the sheets we copied are in the combined workbook. A new window with a list of your Excel files will open. Related: Excel can be challenging at times because it's so powerful. For a flat monthly rate, you can download as many premium Microsoft Excel templates as you want! And that's just the beginning. The best method for this is Power Query. It is faster and safer than the other methods above. Common Microsoft Excel Questions Answered (FAQ) You learned how to merge Excel files in our tutorial. Method 2: Using Move and Copy feature. VBA can be customized for speed and efficiency when dealing with extensive datasets. You can always choose (move to end) and re-sequence the order of the sheets later as needed. This will open all your files in the active workbooks icon. Frequently Asked Questions How Do I Get Data from Multiple Workbooks in Excel? Method 1: Copy and Paste One way to merge Excel files is by manually copy pasting the data from the different files into the main workbook. Voila! Now, you'll see the actual data from inside the files combined into one place. Simply hold the key and select all the sheets. If you don't have a workbook with the macro, you'll need to create one, see step 6. Merging files in Excel is a pretty common need for many users and a challenging one at that. Whether you choose the built-in Consolidate feature, the powerful Power Query tool, the flexibility of VBA, or the simple copy and paste method, you now have the knowledge to combine your data effectively. This way, you can merge two Excel spreadsheets without any complex formatting tasks. You can use the method that works best for you. Here's how to merge multiple worksheets into one in Excel: Select your data and click CTRL + T to convert them to tables. You'll see the file name, the type, and the dates accessed and modified. You can set up your system to download data in the same columns each time. Not a graphic designer or an Excel expert? While not suitable for large datasets, it's straightforward for simple merging tasks. See also How to Remove Dotted Lines in Excel: Easy GuideCan I merge sheets from different Excel workbooks? Yes, you can merge sheets from different Excel workbooks? in more detail. Fortunately, they're easy to create. Then, switch to the workbook that you want to copy sheets from. What is the easiest way to merge multiple sheets in Excel? The easiest way to merge multiple sheets in Excel? The easiest way to merge multiple sheets in Excel? Click on the double-headed arrow to expand the tables. This ensures that you can easily work with and columns or add filters and more. Beginning with Excel 2016, this feature set became known as Get & Transform Data. Both methods can automate the process, saving time on repetitive tasks. How can I merge sheets with different column orders, Power Query is the most effective tool. Now that we've checked our data, it's time to dive into learning how to combine Excel sheets. It's key to know time-saving steps, like the ability to copy and paste formulas. How Do I Sort Data Efficiently in Excel? You can edit files anywhere - even on your phone! In Google Sheets, you can upload an Excel file. In the file window that pops up, go to the folder with your Excel files and updated for accuracy by Andrew Childress. Control+click (or command+click) on all of the sheets that you want to move or copy between workbooks, then right click and choose Move or Copy. Before you start this method, make sure that your Excel Files are in the same folder. Get & Transform Data can be found on the Data tab in Excel. Choose the file from the folder and click Import. Now that you know how to merge spreadsheets in Excel, it's time to get to work! Think about how to use your new Excel spreadsheets skills today. To do this, start off by opening both Excel and wait for the tool to merge the file Download your merged Excel file. These techniques will help you consolidate your data without losing valuable information, saving time and effort. Before we dive into the methods, it's important to understand why merging sheets is often necessary: Data consolidation: Combining data from different sources for analysis Report generation: Creating comprehensive reports from multiple data sets Simplifying complex workbooks: Reducing the number of sheets for easier navigationThe Consolidate feature in Excel is a built-in tool designed specifically for merging data from multiple sheets or workbooks. Open your Excel workbook containing the sheets you want to merge. Create a new sheet for the consolidated data. Click on the Data tab in the ribbon. Select Consolidate in the Data Tools group. Choose the function you want to use (e.g., Sum, Average, Count). Click on the Reference box and select the range of cells from the first sheet. Click Add to include the range of cells from the first sheet. Click Add to include the range of cells from the first sheet. Click labels.Click OK to merge the data.Flexibility: Allows you to choose specific ranges from each sheetFunction options: Provides various functions to apply to the merged dataLabel preservation: Can maintain row and column labelsPower Query is a powerful data transformation and merging tool available in Excel 2016 and later versions. See also 4 Easy Ways to Count Colored Cells in ExcelGo to the Data tab and click Get Data > From Other Sources > Blank Query. In the Power Query Editor, click New Source > Excel.Select your workbook and click Open. Choose Select multiple items and pick the sheets you want to merge. Click OK and then Transform Data. In the Query Editor, select Append Queries from the Home tab. Choose Append queries as new and select all the sheets to merge. Click OK and then Close & Load to import the mergeHandling large datasets: Efficiently processes large amounts of dataFor users comfortable with coding, VBA offers a powerful way to merge sheets programmatically.Sub MergeSheets() Dim ws As Worksheet Dim targetWs As Worksheet Dim targetWs.Name = "Merged Data" ' Loop through all sheets For Each ws In ThisWorkbook.Sheets If ws.Name targetWs.Name Then ' Find the last row with data in the current sheet lastRow = ws.Cells(ws.Rows.Count, "A").End(xlUp).Row ' Set the range to copy Set copyRange = ws.Range("A1:C" & lastRow) ' Copy the data to the target sheet copyRange.Copy targetWs.Cells(targetWs.Rows.Count, "A").End(xlUp).Offset(1, 0) End If Next ws End SubCustomization: Can be tailored to specific needsSpeed: Quickly processes multiple times with consistent resultsWhile not the most efficient for large datasets, the copy and paste method is straightforward and suitable for simple merging tasks. Create a new sheet for the merged data. Go to the first sheet you want to merge. Select and copy the data below the previous data. For small datasets When you need to merge only specific parts of sheets For one-time merging tasksSee also How to Create a Data Validation List from Excel Table?Ensure identical headers: Make sure all sheets have consistent headers and column names. With a mission to help others have so the power of Excel, Vaishvi shares her expertise through concise, easy-to-follow tutorials on shortcuts, formulas, Pivot Tables, and VBA. Select the range of cells you want to copy, right-click, and choose Copy or press Ctrl+C. The files must be in the same folder. You can download an Excel file merger add-in like RBD merge, or for a much easier method, use an online merger. Plus, many include helpful tutorial guides and videos. Easy-to-use features. In this article, we'll explore simple methods on how to merge multiple sheets in Excel into one sheet efficiently. This process saves time, eliminates manual copy-pasting, and ensures accuracy when dealing with large datasets spread across multiple files. Click on the dropdown for To book and choose the destination workbook. This way, when you learn how to combine two Excel spreadsheets or more, any changes made will update in real time. Find Excel Templates Choose a premium Envato Elements template and enjoy: Robust, beautiful designs. The best way to save time is to ensure that you're downloading data in a common format. You can even use these with your new merging Excel spreadsheets skills. Now, hold Control (or Command on Mac) on your keyboard. Step 4. Open the Excel workbook with the data and a new blank workbook. Related: Convert Excel files Here's a six-minute video I made for YouTube. In the Commands, scroll to find Compare and Merge Workbooks command and click Add. Before we learn how to merge spreadsheets in Excel, it really helps to ensure that the data is in the same structure, with the same columns in each workbook you're combining. It shows exactly how your combined data will appear! On the Combine Files menu, click data to merge two Excel spreadsheets (or more!) Review it, then click OK. Editorial Note: This post was originally published in 2018. Click Ok. You can go to the other workbooks and do the same to the sheets making sure to select the same destination workbook. You can repeat these steps for as many additional Excel files as you want to merge, pasting the data into subsequent rows or sheets in the main Excel file. Working with multiple sheets in Excel can be overwhelming, especially when dealing with large amounts of data. Choose the option Combine two Excel spreadsheets - or more! Click on Get Data > From File > From Folder. These tools help you pull data from other workbooks and consolidate it into one workbook. We'll be showing you the following methods to combine your Excel files into one workbook: Copy Pasting Using the MergExcelFiles Macro Using Third-party tools We'll show you each method using examples and a step-by-step tutorial in this article and how to merge multiple sheets in an Excel workbook. When you do it, you'll save time by avoiding the need for manually copying data. How to Move & Copy Sheets (Simplest Method) The easiest method to merge Excel spreadsheets is to copy one sheet from one workbook to another. You can also autoful formulas to apply them to new data automatically. Check it out on my YouTube channel. 1. Choose Append. Related: Merge Cells in Google Sheets How to Merge Multiple Excel, there are many ways you can do this, like copy-pasting the data. Browse to the folder where you've placed the spreadsheets you want to use to merge Excel files. You'll often find yourself needing to combine spreadsheets with downloaded data from systems. There are several ways you can do this, but the best way is to Use the Power Query. You can follow the steps below to merge Excel files into one using copy and paste: Open the main Excel file where you want to merge the others into. Merge Two Excel Spreadsheets Today (Quickly and Easily) In this tutorial, you learned how to merge two Excel files using the power query: Put all your Excel files into one folder. After merging, you may need to adjust some formatting manually for consistency. What's the best method for merging large datasets in Excel?For large datasets, the best methods are Power Query or VBA. As you can see, Envato Elements is the best creative value in 2024. Formulas really make Excel tick. If you do something over and over in Excel, odds are you can create a macro to make the process faster. We feature top templates that you can use for inspiration and accelerating your work. Once you set up a query, you can refresh it to incorporate changes from the source sheets. Formulas are the most efficient way. They're also much more visually appealing than basic rows and columns. In the Customize Ribbon section, check the box next to Developer and click OK. Read on to learn more. Practice these methods to become proficient in handling complex data structures and to make the most of Excel's powerful features for data consolidation. Click Ok. Your changes will be highlighted in different colors. The Power Query method is particularly effective for this. With thousands to choose from, it's easy to find layouts for any project. Method 4: Using the MergeExcelFiles Macro VBA is the equivalent of App Scripts in Google Sheets and is a useful tool for automation in Excel. Open the second Excel file you want to merge, and navigate to the sheets or range of cells you want to copy. and check the box for Create a Copy. 'Define variables: Dim numberOfFilesChosen, i As Integer Dim tempFileDialog As fileDialog Dim mainWorkbook, sourceWorkbook As Workbook Dim tempWorkSheet As Worksheet Set mainWorkbook = Application.ActiveWorkbook Set tempFileDialog = Application.fileDialog(msoFileDialogFilePicker) 'Allow the user to select multiple workbooks tempFileDialog.Show 'Loop through all selected workbooks For i = 1 To tempFileDialog.SelectedItems.Count 'Open each workbook Workbooks.Open Set sourceWorkbook = ActiveWorkbook 'Copy each worksheet to the end of the main workbook For Each tempWorkSheet In sourceWorkbook.Worksheets tempWorkSheet.Copy after:=mainWorkbook.Sheets(mainWorkbook.Worksheets.Count) Next tempWorkSheet 'Close the source tempFileDialog.SelectedItems(i) sourceWorkbook.Close Next i End Sub Go to File > Save As to save the workbook and change the format to Excel Macro-Enabled Workbook (\*.xlsm). Link your favorite Envato Elements Excel template data together now. Type in Excel.CurrentWorkbook in the Source and click Done. You'll enjoy music, stock photos, fonts, and more. workbook 2. On the other hand, Merging data in Excel refers to combining data horizontally, merging columns from different tables based on common values or keys. Just like that, you've learned how to combine two Excel spreadsheets by copying sheets! But this approach has a few downsides. Select all the sheets you want to copy. Using the Power Query is probably the best method for merging Excel files, although a bit tricky to do for beginners. You'll see a new Combine Files menu appear. Here's how to combine Files menu appear. Here's how to combine Files menu appear. it. From invoices to forms and more, Elements has you covered. Click Invoke if prompted to. It's how to merge Excel files with brisk efficiency. Step 3. Wrapping Up Merging Excel files can be convenient when consolidating data, but many users find it challenging. Use the keyboard shortcut Alt + F8 to open the Macro dialog box. Power Query: Suitable for large datasets, it allows automatic data refresh from the source file when updated. Excel will run Power Query. 3. On the Move or Copy window, you'll want to select the workbook that you want to move the sheets to. Now, right click-and choose Move or Copy from the menu. Premium Elements assets are easy to use. Appending in Excel lets you combine data vertically by stacking one data set below another.

hanule
graham kelly mechanical vibrations solutions manual pdf
wider world starter tests pdf
https://fundoohairstyles.com/hairstyler/images/file/35389706971.pdf
bapi